## Agregar a la factura los artículos de un comprobante de referencia

## Descripción

Para agregar artículos pendientes de facturar desde un comprobante de referencia, usted cuenta con las siguientes opciones.

- 1) Agregar el comprobante de referencia en forma total.
  - •Posiciónese en el campo Referencia.
  - •Acceda a la búsqueda de comprobantes.

•Seleccione el o los comprobantes que desea agregar. Para más información vea

¿Cómo busco comprobantes de referencia?.

•Al ingresar a la solapa Artículos, se encuentran agregados los artículos correspondientes.

2) Agregar el comprobante de referencia en forma parcial.

•Posiciónese en el campo Referencia.

•Acceda a la búsqueda de comprobantes.

•Modifique las cantidades a facturar o quite artículos que aún no desea facturar. Para más información vea ¿Cómo modifico los artículos a facturar de un comprobante de referencia?.

Al ingresar a la solapa Artículos, se encuentran los artículos correspondientes.

## Temas relacionados

- ¿Cómo se agregan a la factura los artículos iguales de comprobantes de referencia diferentes?
- ¿Cómo se agregan a la factura los artículos sin precio de un remito?
- ¿Cómo se agregan a la factura los artículos kit de un comprobante de referencia?